# Mozilla Firefox Browser - Delete Temporary Internet Files

### Overview

The information below will help resolve a wide range of issues that can occur on our website when using Mozilla Firefox version 2.0.0.20 or later.

Temporary Internet Files or 'Cache' are, in effect, a large part of your browser's memory. When you load a web page it is saved on your computer in this Cache so that if you later decide to open the same page again, it will open a lot faster.

The drawback however, is that your browser will sometimes fetch a web page from it's Cache when it should be getting a fresh version from the Internet. This can sometimes result in out of date information being shown onscreen. Deleting the files in your Cache will force your computer to fetch up to date information rather than remembering the old information.

If you continue to experience issues after completing the steps below, or would like one of our Customer Service Advisors to assist you with making these changes, please refer to the Contact Us information on our website by selecting the 'Contact Us' button.

Alternatively, you can email <u>support-eng@customerservices365.com</u>.

### **Deleting Temporary Internet Files**

Firefox 3.4 and below.

1) Open up your browser and click on 'Tools' on the top bar, then click 'Clear Private Data...' for Firefox 3.4 and below or 'Clear Recent History ...' for Firefox 3.5 and above.

| Clear Private Data         | Ctrl+Shift+De |
|----------------------------|---------------|
| Monitor with <u>Fiddle</u> | r             |
| Page Info                  |               |
| Error <u>C</u> onsole      | Ctrl+Shift+J  |
| Add-ons                    |               |
| Downloads                  | Ctrl+J        |
| Web Search                 | Ctrl+K        |

## Firefox 3.5 and above

| <u>T</u> ools | Help                           |                   |
|---------------|--------------------------------|-------------------|
| [             | ownloads                       | Ctrl+J            |
| E             | dd-ons                         | Ctrl+Shift+A      |
| S             | et Up Sync                     |                   |
| E             | rror <u>C</u> onsole           | Ctrl+Shift+J      |
| V             | Veb Console                    | Ctrl+Shift+K      |
| F             | age Info                       |                   |
| S             | itart <u>P</u> rivate Browsing | Ctrl+Shift+P      |
| C             | Clear Recent <u>H</u> istory   | Ctrl+Shift+Delete |
| 9             | <u>D</u> ptions                |                   |

2) Tick the box next to 'Cache' and clear all other boxes; if you are using Firefox 3.5 or later ensure that 'Time range to clear' is set to 'Everything' then click 'Clear Private Data Now' or 'Clear Now'.

| Browsing History              |        |
|-------------------------------|--------|
| Download History              |        |
| Saved Form and Search History |        |
| Cache                         |        |
| ⊆ookies                       |        |
| Offline Website Data          |        |
| Saved Passwords               |        |
| Authenticated Sessions        |        |
| Clear Private Data Now        | Cancel |

# Firefox 3.4 and below.

#### Firefox 3.5 and above

| Clear All History                                                    | ×  |
|----------------------------------------------------------------------|----|
| Time range to clear: Everything                                      | •  |
| All selected items will be cleared.<br>This action cannot be undone. |    |
| Details                                                              |    |
| Browsing & Download History                                          |    |
| Form & Search History                                                |    |
| Cookies                                                              |    |
|                                                                      |    |
| Active Logins                                                        |    |
| Site Preferences                                                     |    |
| Clear Now Cano                                                       | el |

Note: Some boxes will appear greyed out if there is nothing to delete.

- 3) Now close all internet browser windows that are currently open and reopen a new browser window, type in our website address and login to your account.
- If you continue to experience problems, please contact one of our Customer Service Advisors to assist you. Refer to the Contact Us information on page 1 of this document.